# **Manuale Utente**

# **Richiesta Inserimento Nuovo Progetto**

## Versione 1.1

# Indice

# Sommario

| SON | MARIO . |                                 | . 2 |
|-----|---------|---------------------------------|-----|
| 1.  | INTROD  | UZIONE                          | . 3 |
| 1.1 | Richi   | esta Inserimento Nuovo Progetto | . 3 |
|     | 1.1.1   | Compila Form                    | 3   |
|     | 1.1.2   | Salvataggio e Invio Richiesta   | 10  |
|     | 1.1.3   | Lista Richieste                 | 11  |

I.

## 1. INTRODUZIONE

Il presente Manuale ha come oggetto la descrizione di due nuove funzionalità messe a disposizione dei Soggetti Attuatori per il monitoraggio dei Progetti di competenza.

L'utente, accedendo alla Tile Anagrafica Progetto (Versione Nuova), ha la possibilità di poter effettuare 2 tipologie di richieste:

- ✓ "Richiesta Inserimento Nuovo Progetto": attraverso questa Form il Soggetto Attuatore può richiedere (alternativamente):
  - la creazione di un nuovo Progetto su Regis (funzionalità attivata se il Progetto indicato dall'utente con CUP e CLP non fosse censito sul sistema Regis)
  - l'abilitazione ad inserire dati di monitoraggio su un Progetto già esistente su Regis (funzionalità attivata se il Progetto indicato dall'utente con CUP e CLP fosse già censito sul sistema Regis)
- "Lista Richieste Modifica Quadro Finanziario": attraverso questa Form il Soggetto Attuatore potrà richiedere la modifica del Quadro Finanziario di un Progetto (di cui è Soggetto Attuatore) attraverso la modifica o aggiunta delle altre Fonti di Finanziamento e la modifica degli importi RRF solo per determinati CUP.

Per entrambe le tipologie Regis crea una Richiesta di Creazione \ Modifica "Progetto" il cui stato di elaborazione risulterà sempre visualizzabile dal Soggetto Attuatore.

## 1.1 Richiesta Inserimento Nuovo Progetto

### 1.1.1 Compila Form

Per creare una nuova Richiesta di Inserimento di un Nuovo Progetto, l'utente può accedere cliccando sul pulsante presente nella pagina di ricerca: "Richiesta Inserimento Nuovo Progetto":

Diffusione Limitata

| erisci i campi per avviare la rice | rca: ricorda che non è necessario co | mpilarli tutti.            |                             |                                 |                                |                           |                         |
|------------------------------------|--------------------------------------|----------------------------|-----------------------------|---------------------------------|--------------------------------|---------------------------|-------------------------|
| ogramma:                           | ADG:                                 | Priorità:                  | Codice Obiettivo specifico: | Codice Unico Progetto:          | Codice Locale Progetto:        | Titolo progetto:          | C.F/P.IVA Beneficiario: |
| nserisci Programma 🔍               | Inserisci ADG                        | Inserisci Priorità         | Inserisci Codice Obiettiv   | Insertsci Codice Unico Proge    | Inserisci Codice Locale Prog   | Inserisci Titolo Progetto | C.F/R.IVA Beneficiario  |
| nominazione:                       | Piano Operativo:                     | Organismo Intermedio:      |                             |                                 |                                |                           |                         |
| nsevisci Denominazione             | Inserisci Plano Operativo            | Inserisci Organismo Inte 🗡 |                             |                                 |                                |                           |                         |
|                                    |                                      |                            |                             |                                 |                                |                           |                         |
|                                    |                                      |                            |                             |                                 |                                | 0                         | Azzera filtri           |
|                                    |                                      |                            | 6                           | 0                               |                                |                           |                         |
|                                    |                                      |                            | Puoi affinare la ricero     | a attraverso i filtri di stato. |                                |                           |                         |
|                                    |                                      | = Tues                     | Do attivare                 |                                 | Cancellato                     |                           |                         |
|                                    |                                      | T inte                     |                             | C contain                       | E cancellato                   |                           |                         |
|                                    |                                      |                            |                             |                                 |                                |                           |                         |
|                                    |                                      |                            |                             |                                 |                                | -                         |                         |
| ogetti(0)                          |                                      |                            |                             | Lis                             | ta Richieste Anticipazione MEF | Gin Scanca Excel          | Terca                   |
|                                    |                                      |                            | Codice Oblettivo            | ko . Codice Locale              |                                |                           |                         |
|                                    |                                      |                            |                             |                                 | T1 Titolo progetto T1          | 11 Denon                  | ninazione 11 Stato 11   |

Figura 1 - Richiesta Inserimento Nuovo Progetto

Dopo aver cliccato sul pulsante, appare la seguente schermata per la compilazione della richiesta:

| Richiesta inserimento nuovo progetto                            |                                                     |
|-----------------------------------------------------------------|-----------------------------------------------------|
|                                                                 |                                                     |
| Amministrazione*                                                | Objettivo specifico*                                |
| ×                                                               | ×                                                   |
| Provvedimento assegnazione delle risorse *                      | C.F.P.NA Beneficiario                               |
| · · · · · · · · · · · · · · · · · · ·                           |                                                     |
| CUP+                                                            | CLP•                                                |
|                                                                 |                                                     |
| Titolo progetto                                                 | Titolare CUP                                        |
| Totale Progetto (DIPE)                                          |                                                     |
| Tutti i campi contrassegnati con l'asterisco sono obbligatori.* |                                                     |
| Finanziamenti 🕣 Azzingi 🧪 Modifica 📋 Elimina                    |                                                     |
| E Fondo                                                         | Importo                                             |
| Non sono presenti deti                                          | all'interno della tabella                           |
|                                                                 | Importo Totale Progetto:                            |
| Eventuale documentazione a corredo                              | Importo Altre Fonti:<br>Carica Altreast             |
| Atto d'obblissionemionelecento di finenziamentolettro           | Centione Menuto                                     |
|                                                                 |                                                     |
| Non sono presenti dati                                          | al'Interno della tabella                            |
|                                                                 | Lista richieste Annulia Salva bozza Irwia richiesta |
|                                                                 |                                                     |
|                                                                 |                                                     |

Figura 2 - Richiesta Inserimento Nuovo Progetto

Nel Form sono presenti sia campi obbligatori che campi facoltativi.

I campi obbligatori si suddividono in due parti. La prima parte è composta dai seguenti campi:

- 1. "Amministrazione";
- 2. "Obiettivo specifico"

ı.

- 3. "Provvedimento assegnazione delle risorse" (pre-filtrata per Misura);
- 4. "CUP" (Codice Unico Progetto);
- 5. "CLP" (Codice Locale Progetto).

I campi obbligatori sono contraddistinti dall'asterisco rosso.

Dopo aver inserito il CUP, appare un pop up con il seguente messaggio: "Inserisci CLP oppure seleziona uno dei CLP che già risultano associati al CUP inserito dalla Lista".

| 🚹 Ir   | Iformazione                                                                                  |
|--------|----------------------------------------------------------------------------------------------|
| Inseri | sci CLP oppure seleziona uno dei CLP che già risultano associati al CUP inserito dalla lista |
|        |                                                                                              |
|        |                                                                                              |
|        | UK CK                                                                                        |
|        |                                                                                              |

Figura 3 - Messaggio Codice Locale Progetto

In fase di inserimento di "CUP" (Codice Unico Progetto) e "CLP" (Codice Locale Progetto), i controlli che il sistema effettua sono i seguenti:

1. Il CUP inserito non è rilevato all'interno del sistema DIPE:

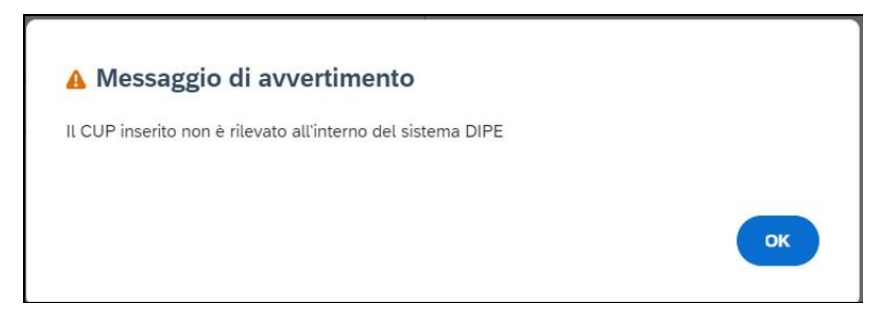

Figura 4 - Il CUP inserito non è rilevato all'interno del sistema DIPE

2. La coppia "CUP" (Codice Unico Progetto) – "CLP" (Codice Locale Progetto) inseriti sono già presenti a sistema, ma l'utente ha valorizzato i campi "Amministrazione", "Misura" e "Provvedimento assegnazione delle risorse" con valori diversi da quanto ha rilevato il sistema per il CUP/CLP:

| Amministrazione: Minis                           | tero dell'Interno                                      | ciato a:                                    |                        |
|--------------------------------------------------|--------------------------------------------------------|---------------------------------------------|------------------------|
| Misura: INV2C1I1.1.1 -                           | Piccole opere annualità                                | 2020 (DM del 14/01/2                        | 020)                   |
| Non è possibile proseg<br>nserito.               | uire con la richiesta di c                             | reazione di un nuovo p                      | rogetto per il CUP/CLP |
| Se aggiorni i campi Am<br>procedere con una rich | ministrazione, Misura, P<br>iesta di abilitazione a la | RATT inserendo i codi<br>vorare al CUP/CLP. | ci sopra indicati puoi |
|                                                  |                                                        |                                             |                        |
|                                                  |                                                        |                                             |                        |
|                                                  |                                                        |                                             |                        |
|                                                  |                                                        |                                             | ок                     |
|                                                  |                                                        |                                             |                        |

Figura 5 – CUP-CLP inseriti già presenti a sistema, "Amministrazione", "Misura" e "Provvedimento assegnazione delle risorse" con valori diversi a sistema

3. La coppia "CUP" (Codice Unico Progetto) – "CLP" (Codice Locale Progetto) già presenti a sistema:

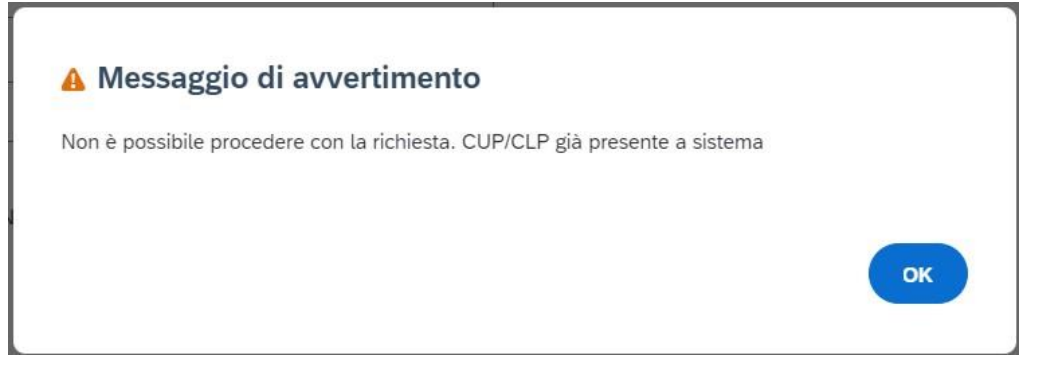

Figura 6 – Il CUP-CLP inseriti sono già presenti a sistema

4. Il "CUP" (Codice Unico Progetto) / "CLP" (Codice Locale Progetto) inseriti sono legati ad una richiesta in elaborazione:

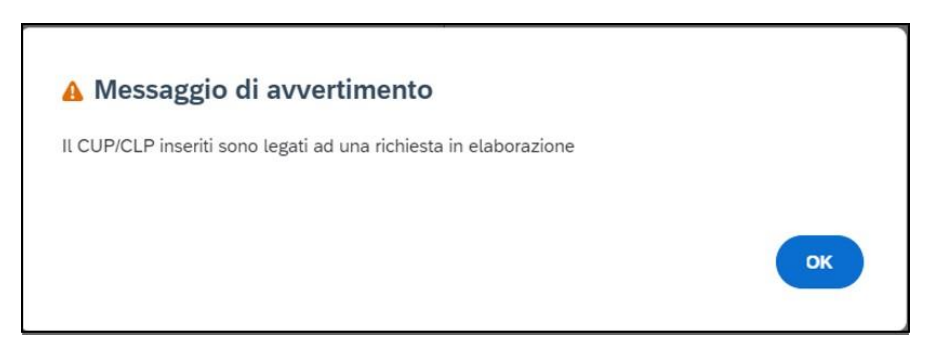

Figura 7 – Il CUP-CLP inseriti sono già presenti a sistema

La seconda parte di **campi obbligatori** da inserire, invece, è denominata "Finanziamenti" comprende i seguenti campi:

| Finanziamenti 🕘 Aggiung 🥢 Modifica 🥫 Elmina |                                                                |
|---------------------------------------------|----------------------------------------------------------------|
| Fondo                                       | Importo                                                        |
| STATO - Fonte Stato                         | 0,00 G                                                         |
|                                             | Importo Totale Progetto: 0,00 €<br>Importo Altre Fonti: 0,00 € |

Figura 8 – Campi Obbligatori Finanziamenti

L'utente deve modificare l'importo "STATO – Fonte Stato" e può farlo inserendo un Flag nell'apposito campo:

| Finanziamenti | Aggiungi | Ø Modifica | Elmina Elmina |
|---------------|----------|------------|---------------|
| Fondo         |          |            |               |
| STATO - For   | te Stato |            |               |

#### Figura 9 – Flag Campo "STATO – Fonte Stato"

Dopo aver inserito il Flag, i campi "Modifica" ed "Elimina" diventano editabili. Cliccando sul pulsante "Modifica", appare la seguente schermata:

| Aggiungi            |        |       |
|---------------------|--------|-------|
| Fondo*              |        |       |
| STATO - Fonte Stato |        | ~     |
| Importo •           |        |       |
| 0,00 €              |        |       |
|                     |        |       |
|                     | Chiudi | Salva |
|                     |        |       |

Figura 10 – Modifica Campo "STATO – Fonte Stato"

L'utente può modificare l'importo inserendone uno nuovo nel campo "Importo". Successivamente per procedere con la modifica, è necessario cliccare sul pulsante in basso a sinistra "Salva":

| Γ  | Aggiungi            |        |   |
|----|---------------------|--------|---|
| Ł  | Fondo*              |        |   |
| L  | STATO - Fonte Stato | v      |   |
| I٢ | Importo*            |        |   |
| Ш  | 50.000,00 €         |        |   |
| Ľ  |                     |        |   |
|    |                     | Chiudi | ] |

Figura 11 – Aggiungere nuovo fondo "STATO – Fonte Stato" e salvataggio

Se, invece, prova ad eliminare il fondo "STATO – Fonte Stato", cliccando sul pulsante "Elimina", il sistema restituisce il seguente messaggio:

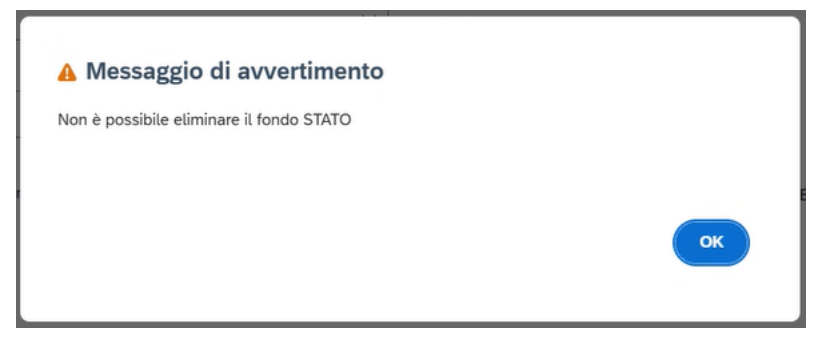

Figura 12 – Non è possibile eliminare il fondo "STATO – Fonte Stato"

Cliccando sul pulsante "Aggiungi", l'utente ha la possibilità di inserire un nuovo Fondo di Finanziamento:

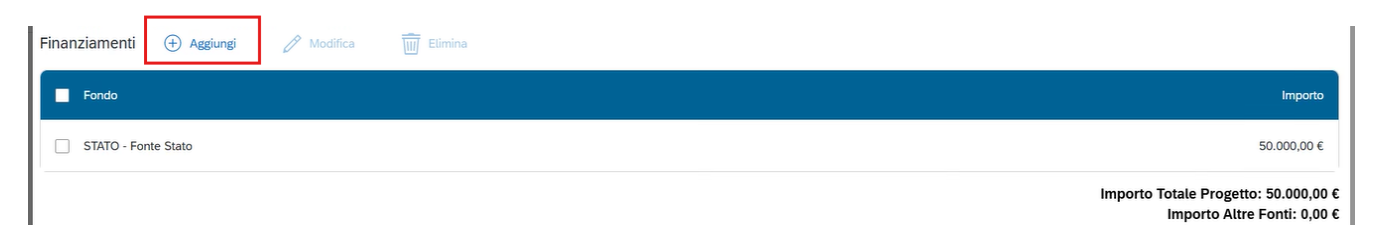

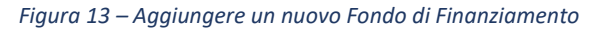

Dopo aver scelto un nuovo Fondo e valorizzato il campo importo, il pulsante "Aggiungi" diventa editabile:

| Aggiungi    |             |      |
|-------------|-------------|------|
| Fondo*      |             |      |
| Importo*    |             |      |
| 10.000,00 € |             |      |
|             | Chiudi Aggi | ungi |

Figura 14 – Aggiungere un nuovo fondo di Finanziamento

Successivamente sia l'"Importo Totale Progetto" che l'"Importo Altre Fonti" vengono aggiornati con gli importi inseriti (tutte le fonti ad esclusione del fondo STATO):

| Finanziamenti 🕀 Aggiungi 🧷 Modifica 📆 Elimina |                                                                          |
|-----------------------------------------------|--------------------------------------------------------------------------|
| Fondo                                         | Importo                                                                  |
| STATO - Fonte Stato                           | 50.000,00 €                                                              |
| FPCOM - Fondi Propri dei Comuni               | 10.000,00 €                                                              |
|                                               | Importo Totale Progetto: 60.000,00 €<br>Importo Altre Fonti: 10.000,00 € |

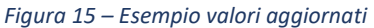

Si precisa che l'utente prima di inviare la richiesta, può sempre modificare o eliminare i nuovi Fondi inseriti rispettivamente attraverso i pulsanti "Modifica" ed "Elimina".

I campi non editabili sono i seguenti e sono ereditati dal sistema Banca Dati esterna:

- 5. "C.F/P.IVA Soggetto Attuatore";
- 6. "Titolo progetto";
- 7. "Titolare CUP";
- 8. "Totale Progetto (DIPE)".

L'utente, inoltre, ha la possibilità di salvare un allegato cliccando sul pulsante "Carica Allegati":

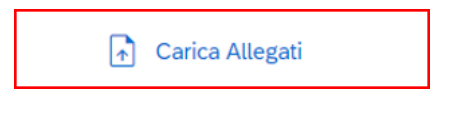

Figura 16 – Pulsante "Carica Allegati"

| <mark>=</mark> ∝ D | esktop > Allegato da caricare | $\sim$ | C        | م       | Search /     | Alleg | ato da | a caric | are     |
|--------------------|-------------------------------|--------|----------|---------|--------------|-------|--------|---------|---------|
| lder               |                               |        |          |         |              | ≡     | •      |         | ?       |
| 1                  | Name                          | ~ [    | Pate mod | dified  |              |       | Туре   |         |         |
|                    | Atto d'obbligo.docx           |        | 6/05/20  | 23 18:0 | )7           |       | Micro  | osoft N | Nord Do |
|                    |                               |        |          |         |              |       |        |         |         |
| name: A            | to d'abbliga.docx             |        | ~        | Tutti   | i file (*.*) |       |        |         | ~       |
|                    |                               |        |          |         | Open         |       | C      | Cancel  |         |

L'utente sceglie l'allegato da caricare e clicca su "Open" per procedere:

Figura 17 – Inserimento di un nuovo allegato

Dopo aver caricato l'allegato, è possibile visualizzarlo nel dettaglio in basso ed eventualmente eliminarlo attraverso il pulsante "Elimina":

| Eventuale documentazione a corredo                        | 🕞 Carica Allegati |
|-----------------------------------------------------------|-------------------|
| Atto d'obbligo/convenzione/decreto di finanziamento/altro | Gestione Allegato |
| Atto d'obbligo.docx                                       | 🔟 Elimina         |

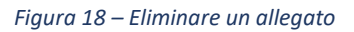

### 1.1.2 Salvataggio e Invio Richiesta

Dopo aver inserito tutti i campi, l'utente ha la possibilità di salvare in bozza attraverso il pulsante "Salva Bozza" in basso a sinistra:

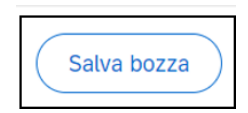

Figura 19 – Pulsante "Salva Bozza"

L'utente se decide, invece, di inviare la Richiesta deve obbligatoriamente cliccare sul pulsante "Invia Richiesta":

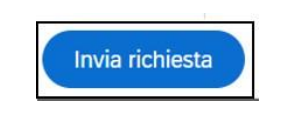

Figura 20 – Pulsante "Invia Richiesta"

#### 1.1.3 Lista Richieste

Sia dopo aver salvato le Richiesta in Bozza, sia se l'utente ha deciso di inviare la Richiesta, il sistema propone tutte le Richieste create nel pulsante "Lista Richieste":

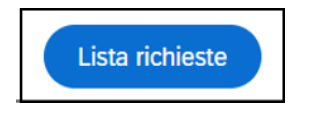

Figura 21 – Pulsante "Lista Richieste"

Cliccando sul pulsante "Lista Richieste", appare la seguente schermata:

| Richiesta inserimento nuovo progetto |                        |                  |                                                  |              |          |      |    |                          |                   |                      |                 |   |
|--------------------------------------|------------------------|------------------|--------------------------------------------------|--------------|----------|------|----|--------------------------|-------------------|----------------------|-----------------|---|
|                                      |                        |                  |                                                  |              |          |      |    |                          |                   |                      |                 | ĺ |
|                                      |                        |                  |                                                  |              |          |      |    |                          | 🕞 Scario          | a Excel              | a               | ٩ |
| ID<br>Richie- ↑↓<br>sta              | Amministrazione ↑↓     | Mi-<br>sura ↑↓   | Provvedimento assegna-<br>zione delle risorse ↑↓ | CUP          | ↑Ļ       | CLP  | ↑Ļ | Data ↑↓<br>creazione     | Stato Richiesta 🐧 | Tipo<br>Richiesta ↑↓ | Alle-<br>gati   |   |
| 100000550                            | Ministero dell'Interno | INV2C1I1.1.<br>1 | 1100009896                                       | J59B2<br>006 | 1000010  | TEST |    | 24 giu 2025,<br>10:59:12 | Bozza             | Creazione            | Allegat 🖉 🗑     | > |
| 100000540                            | Ministero dell'Interno | INV2C1I1.1.<br>1 | 1100009906                                       | F15G2<br>007 | 20001260 | TEST |    | 24 giu 2025,<br>10:54:40 | Inviata           | Creazione            | Allegat<br>i(0) | > |

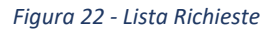

Nella Lista, le Richieste sono ordinate di default per "Data creazione" in ordine decrescente. Le informazioni riportate sono le seguenti:

9. "ID Richiesta";

- 10. "Amministrazione";
- 11. "Misura";
- 12. "CUP" (Codice Unico Progetto);
- 13. "CLP" (Codice Locale Progetto);
- 14. "Data creazione";
- 15. "Stato Richiesta";
- 16. "Allegati".

Cliccando sul pulsante "Scarica Excel" in alto a destra, l'utente ha la possibilità di estrarre tutte le Richieste presenti in formato Excel. Inserendo, invece, un valore nel campo "Cerca" il sistema estrae tutte le Richieste, in base al valore inserito.

Si precisa che nella Lista Richieste è possibile rispettivamente modificare o eliminare solo le Richieste in Stato "Bozza", attraverso i pulsanti evidenziati di seguito in rosso:

| ID<br>Richie- ↑↓<br>sta | Amministrazione 1      | Mi-<br>sura ↑↓   | Provvedimento assegna-<br>zione delle risorse | CUP ↑↓              | CLP Î↓ | Data<br>creazione ↑↓     | Stato Richiesta 1 | Tipo<br>Richiesta ↑↓ | Alle-<br>gati |
|-------------------------|------------------------|------------------|-----------------------------------------------|---------------------|--------|--------------------------|-------------------|----------------------|---------------|
| 100000550               | Ministero dell'Interno | INV2C1I1.1.<br>1 | 1100009896                                    | J59B21000010<br>006 | TEST   | 24 giu 2025,<br>10:59:12 | Bozza             | Creazione            | Allegat / 🗑 > |

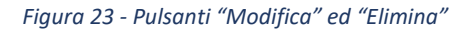